| Application Note |                             | Ref No: an2k-048 | Last Modify 150326 |
|------------------|-----------------------------|------------------|--------------------|
| テーマ              | ネットワーク経由の稼動モニタ              |                  |                    |
| 使用機器             | MPC メイン CPU、MPC-IP、パソコン etc |                  |                    |

### 概要

- 稼働中の MPC の状態をネットワーク経由でモニタします。随時接続・切断ができます。
- MPC のプログラムポートと接続してダイレクトコマンドでやりとりするので、特別なプロトコルを組む必要はありません(ただし、TASK 0を END するプログラムが必要)。
- プログラムの編集・転送はできません。

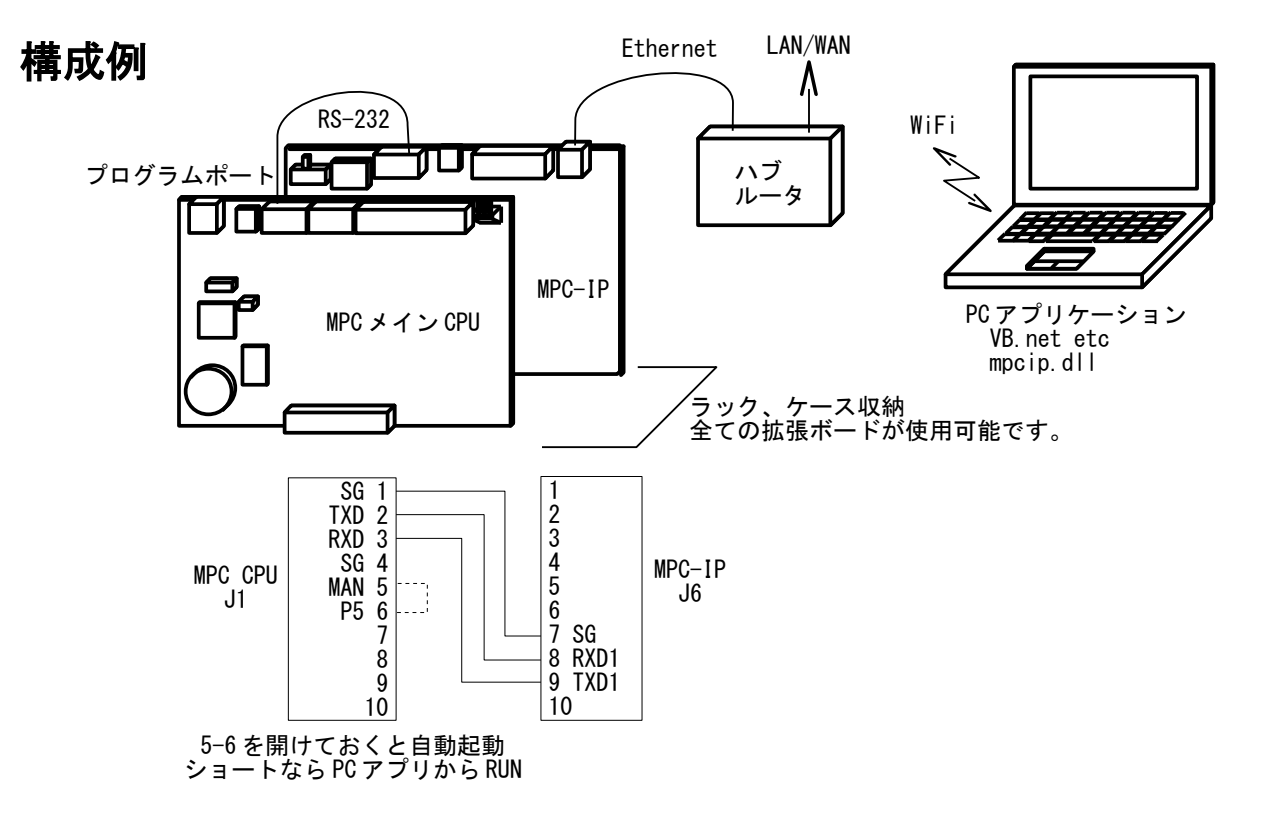

## MPC のプログラム

MPCはTASK 0(メインタスク)でプログラムポート通信をしますが、TASK 0 でプログラムを走らせるとそれができなくなります。そこで下記のように別タスクを起動したら END 終了して TASK 0 を開放します。このようにすると稼働中の MPC にアクセスが可能になります。FTMW でもコマンドが実行できるのでデバッグが容易になります。

QUIT\_FORK 1 \*main END /\* END OF TASK 0 \*main QUIT\_FORK 2 \*TASK2 QUIT\_FORK 3 \*TASK3 DO /\* job LOOP \*TASK2 略 \*TASK3 略

# 使用例 1

環境試験機で温度試験を行う際の電源をコントロールする MPC の状態をモニタします。試験機は、 試験機自身のプログラムにより運転されます(例:常温 → 50°C50%rh1 時間 → 0°C1 時間 → 20°C50%rh1 時間)。

MPC は槽内の温度推移により試験対象の電源を ON/OFF します。温調器は温度計測だけに使用しています。自動運転中は使われないプログラムポートの有効利用にもなります?

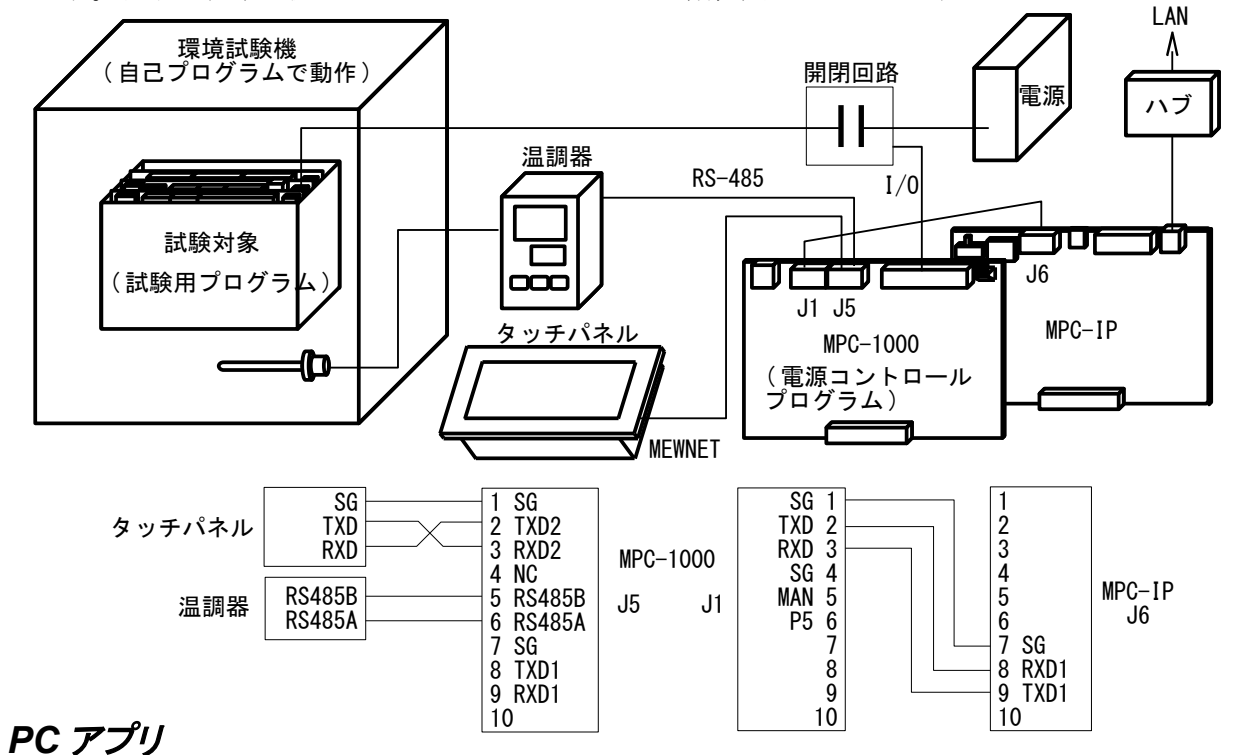

槽内温度、電源 ON/OFF 状態の他に、(温度試験とは関係ありませんが)タスクの状態や時計などの MPC の稼働状況をモニタします。電源は強制 ON/OFF も可能です。

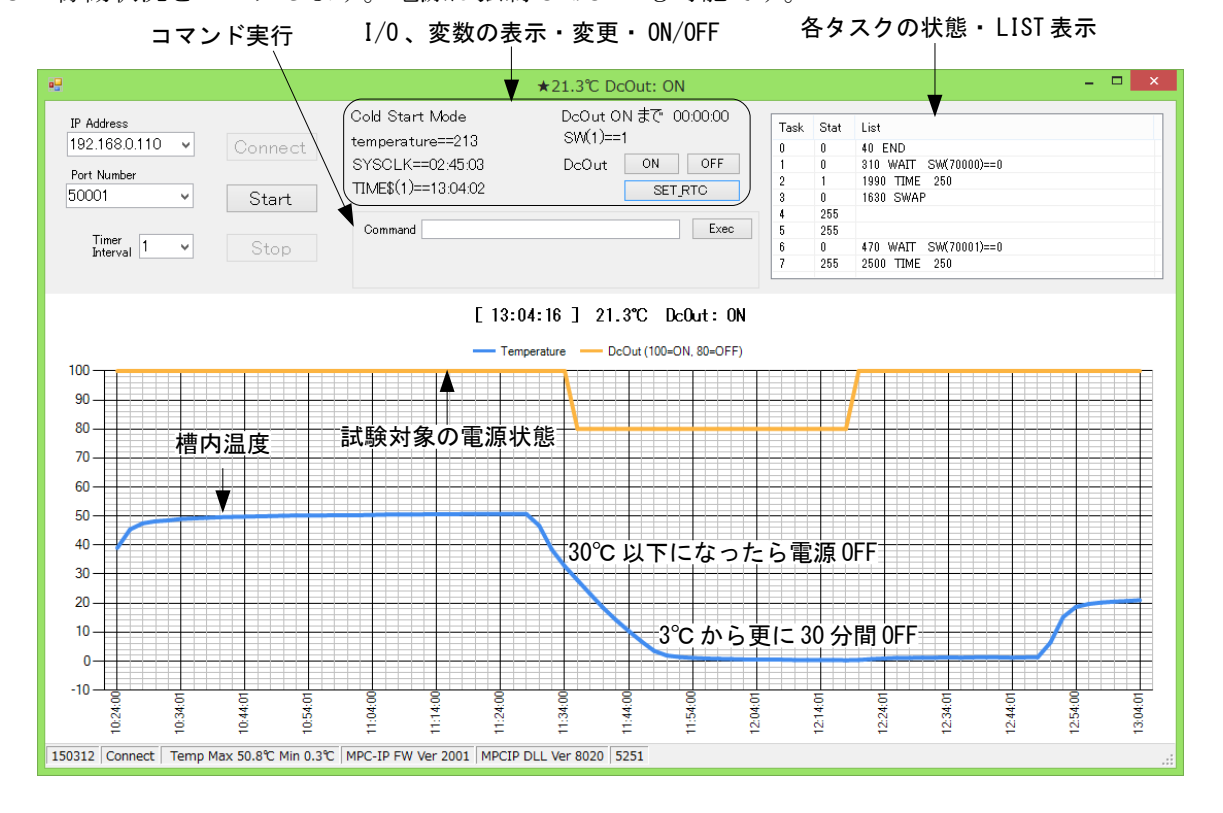

ACCEL

### 使用例 2

簡単なI/O チェッカーとタスクモニタです。タスクモニタは通信量が多く重いので、チェックBOX で有効/無効を選択します。プログラムのRUN、QUIT(Ctrl+A)、コマンドの実行もできます。

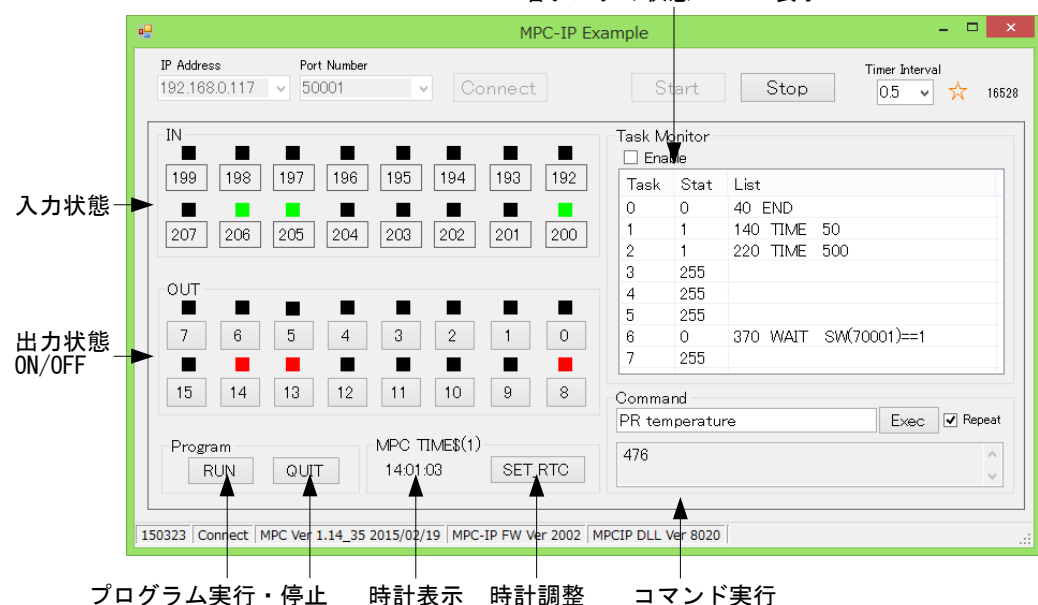

各 タ ス ク の 状態 ・ LIST 表示

### 参考

MPC 直結の開発ツールとして MPC Monitor があります。全 I/O、TASK、変数、点データ等のモニタ、 プログラム、点データの読み込み、保存、編集ができます。このツールも TASK 0 を END して使いま す。

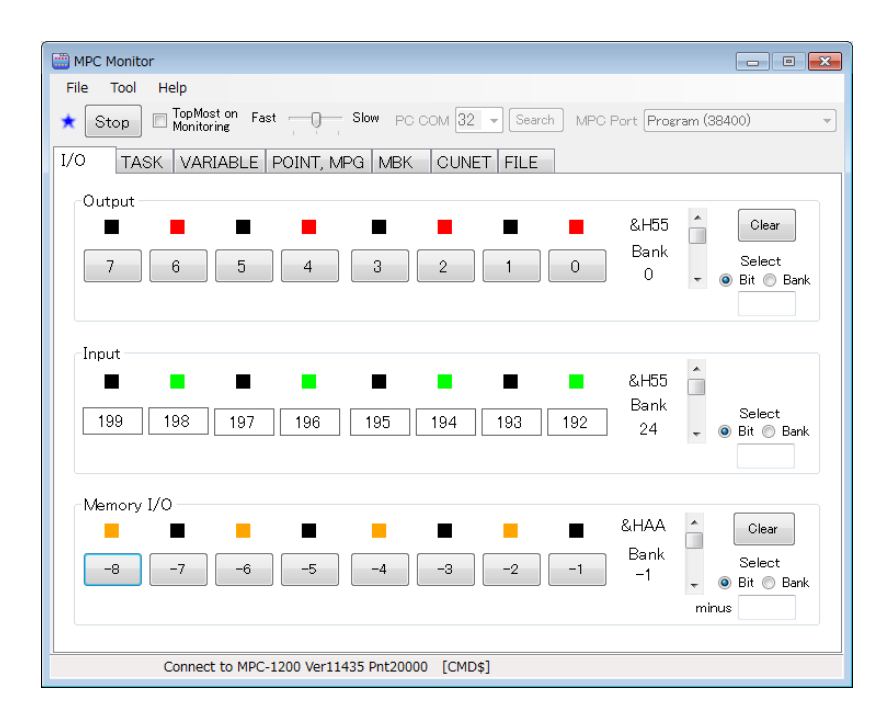